## **Inventory: Receive Requisition**

QRC

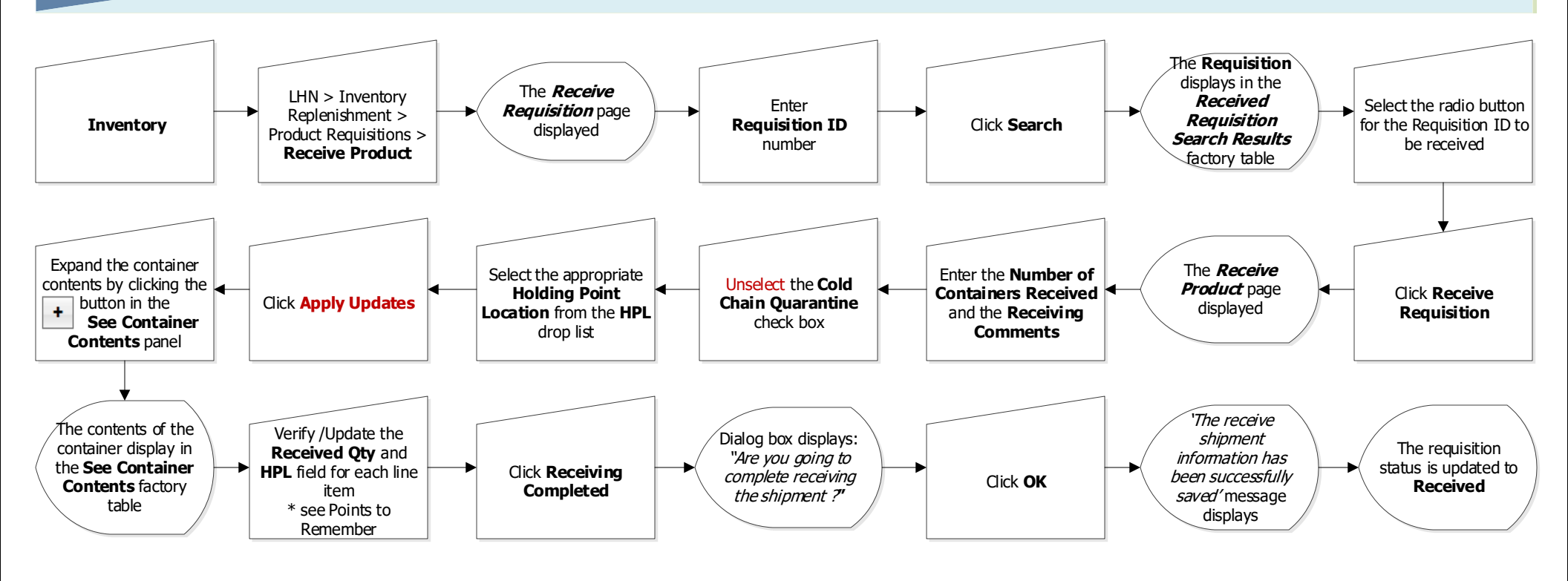

## Points to Remember:

- If all or part of the vaccine order is damaged or unacceptable, click the radio button under the vaccine and complete the details as well notify MDA. For example if • on arrival there is an alert on the temperature gauge.
- If the vaccine lot number received is not the same as what is displayed in PHIMS, then the lot number is rejected. Notify MDA of the discrepancy.

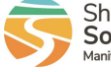

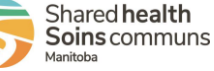